### **QUICK SYNC VIDEO ...** COMMENT RENDRE "<u>ACTIVE</u>" CETTE FONCTION

Rédigé le 09/12/2015

L'accélération matérielle avec le logiciel Magix VDL 2015 et 2016 ne fonctionnant qu'avec le système Quick Sync Vidéo,

# j'ai cherché comment la rendre opérationnelle tout en ayant une deuxième carte graphique (NVIDIA).

En effet, lorsque l'on installe une carte graphique supplémentaire, alors qu'il existe déjà une carte graphique INTEL intégrée sur la carte mère, cette dernière devient inopérante au profit de la carte ajoutée.

Mais cette configuration par défaut est modifiable dans le BIOS de la carte mère, ce qui a pour effet de rendre actif le système **Quick Sync Video** et donc de bénéficier de l'accélération matérielle quand on utilise l'encodeur INTEL dit "Standard" dans VDL 2015 et VDL 2016.

Malgré tout, pour bénéficier de cette solution il faut une certaine configuration informatique qui soit adaptée:

- Avoir un processeur INTEL avec puce graphique intégrée
- Avoir un PC qui utilise 2 moniteurs

- Avoir une carte mère avec un BIOS paramétrable possédant les options nécessaires à une configuration pour deux systèmes graphiques dont le système intégré et celui sur carte PCIE.

Je vais vous décrire mon expérience personnelle en commençant par le matériel qui m'a permis d'accéder à cette solution:

- processeur INTEL I7 4790 3,6 à 4 GHz
- carte mère ASUS Z97 PRO
- carte graphique Gigabyte GTX960 4Go
- RAM Corsair Vengeance 16 Go
- 2 moniteurs (principal 17 pouces et secondaire 24 pouces)

... MAIS ... toute autre configuration similaire est à envisager en prenant modèle à partir des explications suivantes.

Mais avant de commencer à entrer dans le BIOS, après avoir mis l'ordinateur à l'arrêt, si ce n'est pas encore fait, on connecte chaque moniteur comme suit :

- Moniteur principal sur une sortie de la carte graphique intégrée (pour moi c'est le moniteur 17 pouces)

#### - Le moniteur (dit secondaire) sur la carte PCIE (pour moi c'est le moniteur 24 pouces qui servira à la lecture vidéo).

Il faut donc avoir accès au BIOS, au moment de la mise sous tension et en principe c'est au moment où c'est rapidement indiqué en bas de l'écran, le plus souvent c'est en appuyant sur la touche "Suppr. (supprimer ou Del. = Delete).

#### Voilà en ce qui concerne une carte mère ASUS Z97 PRO :

Ci-dessous le premier écran en entrant dans le BIOS)

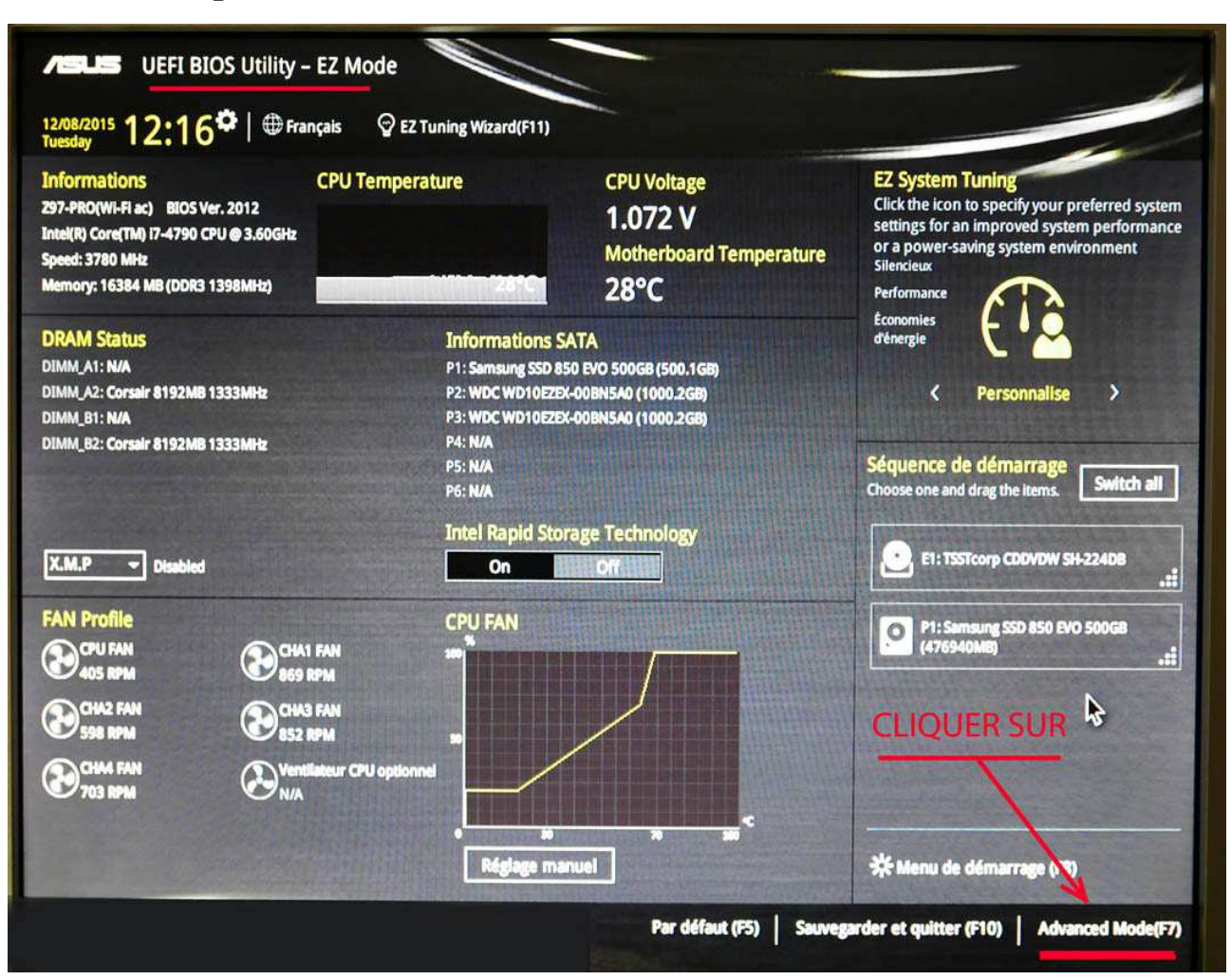

| <ul> <li>Configuration processeur</li> <li>Configuration PCH</li> <li>Configuration de stockage de la puce PCH</li> <li>Configuration d'agent système</li> <li>Configuration USB</li> <li>Platform Misc Configuration</li> <li>Configuration des périphériques embarqués</li> <li>Gestion de l'alimentation avancée</li> <li>Configuration de pile réseau</li> </ul>                                                                                                    | Mes favoris Général Ai Tweaker            | Avancé         | matérielle | Démarrage   | Tool  | Qu  | Hardw                 | are Monito         |
|----------------------------------------------------------------------------------------------------|-------------------------------------------|----------------|------------|-------------|-------|-----|-----------------------|--------------------|
| Configuration PCH       Après avoir sélectionné       3780 MHz       28°C         Configuration de stockage de la puce PCH       Après avoir sélectionné       BCLK       Vcore         Configuration d'agent système       on passe sur « Avancé »       BCLK       Vcore         Configuration USB       puis on clique sur :       Ratio       36x         Platform Misc Configuration       « Configuration d'agent système »       Mémoire         Configuration des périphériques embarqués       « Configuration d'agent système »       Mémoire         Gestion de l'alimentation avancée       Tension       1398 MHz       1.517 V         Configuration de pile réseau       Capacité       16384 MB       16384 MB | > Configuration processeur                | T              | - Carl     | THE BUSY    |       |     | Processeu             | r                  |
| Configuration de stockage de la puce PCH       Aprés avoir sélectionné       BCLK       Vcore         Configuration d'agent système       m passe sur « Avancé »       no passe sur « Avancé »       Ratio         Configuration USB       platform Misc Configuration       Sóx       Ratio       Sóx         Platform Misc Configuration des périphériques embarqués       « Configuration d'agent système »       Mémoire         Gestion de l'alimentation avancée       Fréquence       Tension         Configuration de pile réseau       Capacité       1.517 V                                                                                                    | Configuration PCH                         | 1              |            |             |       |     | Fréquence<br>3780 MHz | Températu<br>28°C  |
| Configuration d'agent système       105.0 MHz       1.072 V         Configuration USB       on passe sur « Avancé »       Ratio         Platform Misc Configuration       36x       36x         Configuration des périphériques embarqués       « Configuration d'agent système »       Mémoire         Gestion de l'alimentation avancée       Fréquence       Tension         Configuration de pile réseau       Capacité       1.517 V                                                                                                    | Configuration de stockage de la puce PCH  | Après<br>« Adv | avoir sel  | ectionné    |       |     | BCLK                  | Vcore              |
| <ul> <li>Configuration USB</li> <li>Platform Misc Configuration</li> <li>Configuration des périphériques embarqués</li> <li>Gestion de l'alimentation avancée</li> <li>Configuration de pile réseau</li> <li>Configuration de pile réseau</li> </ul>                                                                                                    | Configuration d'agent système             | on pa          |            | Avancé »    |       |     | 105.0 MHz             | 1.072 V            |
| Platform Misc Configuration     Configuration des périphériques embarqués     Gestion de l'alimentation avancée     Configuration de pile réseau     Capacité     16384 MB                                                                                                    | Configuration USB                         | puis c         | on clique  | sur:        |       |     | Ratio<br>36x          |                    |
| Configuration des périphériques embarqués     Gestion de l'alimentation avancée     Configuration de pile réseau     Capacité     16384 MB                                                                                                    | Platform Misc Configuration               | « Co           | onfigurati | ion d'agent | systè | me» |                       |                    |
| Gestion de l'alimentation avancée       Fréquence       Tension         Configuration de pile réseau       1398 MHz       1.517 V         Configuration de pile réseau       Capacité       16384 MB                                                                                                    | Configuration des périphériques embarqués |                |            |             |       |     | Mémoire               |                    |
| Configuration de pile réseau     Capacité     16384 MB                                                                                                    | Gestion de l'alimentation avancée         |                |            |             |       |     | Fréquence<br>1398 MHz | Tension<br>1.517 V |
|                                                                                                    | Configuration de pile réseau              |                |            |             |       |     | Capacité<br>16384 MB  |                    |
|                                                                                                    |                                           |                |            |             |       |     | Tension               |                    |
| Tension                                                                                                    |                                           |                |            |             |       |     | +12V                  | +5V                |

12.192 V

5.120 V

| Meshavoris General Al IW                                      | eaker <u>Avance</u>   | materielle    | Demarrage           | 1001                                                                                                    | Qu        |
|---------------------------------------------------------------|-----------------------|---------------|---------------------|----------------------------------------------------------------------------------------------------|-----------|
| Avancé\Configuration d'agent système                          |                       |               |                     |                                                                                                    |           |
| Nom d'agent système                                           |                       | Ha            | swell               |                                                                                                    |           |
| VT-d                                                          |                       | D             | ésactivé            |                                                                                                    | -         |
| Audio CPU                                                     |                       |               | ctivé               |                                                                                                    | •         |
| Port DVI audio                                                |                       |               | On (                | Off                                                                                                    |           |
| > Configuration graphique                                     | Dans «Con             | figuration    | d'agent sy          | vstème                                                                                                    | 1 »»      |
| Configuration DMI                                             |                       | nganation     | a againes)          |                                                                                                    |           |
| Configuration PCI-E du NorthBridge                            | on clique su          | ır:           |                     |                                                                                                    |           |
| Configuration mémoire                                         |                       |               |                     |                                                                                                    |           |
|                                                               | « Configura           | tion grapi    | nque »              |                                                                                                    |           |
| 12/08/2015 <b>12:18<sup>¢</sup>   ⊕</b> Français 🖆<br>Tuesday | MyFavorite(F3) 🕹 Qfa  | n Control(F6) | ) EZ Tuning Wizard( | (F11) 🗊                                                                                                    | Quick Not |
| Mes favoris Général Ai Twea                                   | aker <u>Avancé</u>    | matérielle    | Démarrage           | Tool                                                                                                    | Qu        |
| Avancé\Configuration d'agent système\Con                      | nfiguration graphique |               |                     |                                                                                                    |           |
| Configuration graphique                                       |                       |               |                     |                                                                                                    |           |
| Version VBIOS iGPU<br>Fréquence iGPU                          |                       | 1029<br>700 I | ИНz                 |                                                                                                    |           |
| Ecran principal II faut alors                                 | s choisir>            | СРИ           | Graphics            | in the second second second second second second second second second second second second second second second | Ĩm        |

Technologie Render Standby

**DVMT Pre-Allocated For Haswell** 

Multi-affichage sur puce graphique dédiée

[Auto] L'affichage primaire sera celui de la carte graphique (PCI-E) dés qu'une carte graphique est détectée dans PCI-E

[CPU Graphics] Force l'affichage primaire d'être celui intégré (Intel)

Auto

PCIE

Activé

PU Graphics

[PCIE] Force l'affichage primaire d'être celui de la carte graphique (PCIE)

En bas du menu de la page précédente on a "Multi-affichage sur puce graphique dédiée" :

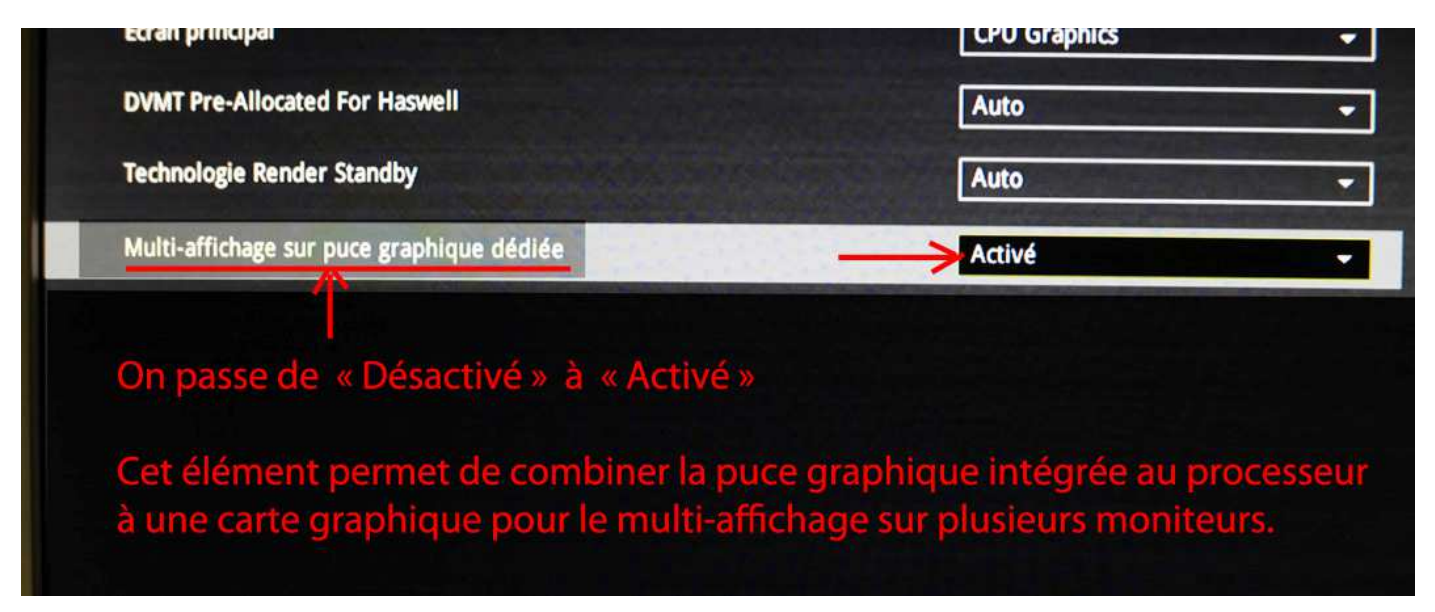

Pour terminer on sauvegarde ces modifications dans le BIOS puis on quitte... pour lancer Windows.

Si on passe maintenant dans le Panneau de configuration, puis en sélectionnant "Gestionnaire de périphériques" et "Cartes graphiques"

# On trouvera bien les 2 cartes "ACTIVES" !!

| 🛃 Gestionnaire de périphériques |
|---------------------------------|
| Fichier Action Affichage ?      |
|                                 |
| ▲ JOUR-ALPH                     |
| Appareils mobiles               |
| ASVBus Device                   |
| Cartes graphiques               |
| Intel(R) HD Graphics 4600       |
| NVIDIA GeForce GTX 960          |
| Cartes réseau                   |
| Claviers                        |

C'est en choisissant le menu contextuel sur l'écran (touche droite de la souris) que l'on choisira comment utiliser les 2 écrans :

|                      | 12                                                                                                    | Détecter<br>Identifier |
|----------------------|----------------------------------------------------------------------------------------------------|------------------------|
| Affichage :          | 2. DELL 2408WFP 👻                                                                                                    |                        |
| Résolution :         | 1920 x 1200 (recommandé) 🔹                                                                                                    |                        |
| Orientation :        | Paysage 🔻                                                                                                    |                        |
| Affichages multiple  | es : Afficher le Bureau uniquement sur 1 👻<br>Étendre ces affichages                                                                            | ntions                 |
| Faire de cet affic   | Afficher le Bureau uniquement sur 1 Afficher le Bureau uniquement sur 2<br>Afficher le Bureau uniquement sur 2<br>chage votre amenage principal | Paramètres avancés     |
| Rendre le texte et d | l'autres éléments plus petits ou plus grands                                                                                                    |                        |

Ne pas oublier que pour utiliser "Quick Sync Video", il faut obligatoirement lancer VDL en étant sur l'écran principal N°1.

Mais ... si on a choisi comme ci-dessus, d'être sur l'écran N°2 (le DELL ici), il suffit de mettre ce DELL sur "OFF" (arrêt) pour passer automatiquement sur l'écran principal N°1, ce qui est très pratique.

C'est ce que je fais de suite pour passer au test d'encodage avec Quick Sync video !

Maintenant ... (Menu / Fichier / Exporter le film / Format MPEG4)

Test d'encodage d'un film de 2 min en UHD (3840x2160) venant de 11 rushes de mon Panasonic DMC-LX100 au débit de 100 Mbits/s en 25p :

Donc, avec l'encodeur INTEL de VDL 2015 : - Sortie en MPEG 4 3840x2160 (UHD) 25p au débit moyen de 60 Mbits/s avec Maxi à 90 Mbits/s :

Comme de bien entendu on coche "Accélération matérielle" de préférence dans le "Paramétrage du programme" avant de lancer l'encodage. ... sinon dans Avancé (ci-dessous) mais il faut recocher à chaque encodage.

| Exportation MPEG-4                            | 4 Film d              | e 11 cli     | ps - total : 2       | min (1400 Mo) |          |  |  |  |  |
|-----------------------------------------------|-----------------------|--------------|----------------------|---------------|----------|--|--|--|--|
|                                               |                       | Préré        | églages              |               | ,        |  |  |  |  |
| UHDTV 4K 3840x21                              | 60 H264 25 F          | PS           |                      | <b>v</b> ×    |          |  |  |  |  |
| Tout afficher                                 |                       |              |                      |               |          |  |  |  |  |
|                                               | Р                     | aramètres    | d'exportation        |               |          |  |  |  |  |
| Résolution :                                  | 3840x2160             | ▼            | Entrelacement :      | Progressif    | ×        |  |  |  |  |
| Fréquence image :                             | 25                    | <b>v</b>     | Médias :             | Vidéo + Audio | V        |  |  |  |  |
| Rapport :                                     | 16:9                  | ▼            | Stereo3D : 💻         | Standard (2D) | <b>V</b> |  |  |  |  |
| Description du forma                          | it :                  |              |                      | Avance        | é        |  |  |  |  |
| Mpeg4IntelExport (MP<br>Video: H 264: 3840x21 | 24)<br>60p: 25 frame: | e/e: VBB 60  | 000 khit/s: hardware | encoding      | â I      |  |  |  |  |
| Audio: AAC; Stéréo; 48000 Hz; 192 kbit/s      |                       |              |                      |               |          |  |  |  |  |
|                                               | Non                   | ı et empla   | cement du fichier    |               |          |  |  |  |  |
| J:\5 MAGIX 2015 U                             | ser Files\Test        | 2min UH      | ).mp4                |               |          |  |  |  |  |
| Écraser le fichier e                          | existant              |              |                      |               |          |  |  |  |  |
|                                               |                       | A            | ıtres                |               |          |  |  |  |  |
| Exporter la plage                             | sélectionnée          | e uniqueme   | ent                  |               |          |  |  |  |  |
| Utiliser le filtre ar                         | nti-entrelacer        | nent (évite  | e les scintillements | )             |          |  |  |  |  |
| Éteindre l'ordinat                            | eur après l'ex        | portation    |                      |               |          |  |  |  |  |
| ✓ Calculer les effets                         | s vidéo sur le        | processeu    | r graphique          |               |          |  |  |  |  |
| Transférer après expo                         | rtation : N           | le pas faire | e le transfert       |               |          |  |  |  |  |
| Chemin d'accès :                              |                       |              |                      |               |          |  |  |  |  |
| Réinitialiser                                 | Aide                  |              |                      | OK An         | nuler    |  |  |  |  |

Photo d'écran prise à 5 secondes de la fin de l'encodage :

| Action " Mixdown " en cours(Accélérat     | ion m 🗖 🗖 🔀    |
|-------------------------------------------|----------------|
| Test 2min UH                              | ID.mp4         |
|                                           | Aperçu vidéo 🕨 |
| Temps écoulé : 0:01:55                    |                |
| Temps restant : 5 Secondes                | Encodage       |
| Durée du film : 0:01:55:18                | en 2 minutes   |
| Frames : 2893                             |                |
| Vidéo : 3 Mo                              |                |
| Audio : 2 Mo                              |                |
| Espace disque disponible : 317.136 Mo     |                |
|                                           |                |
| Éteindre l'ordinateur après l'exportation |                |
| Pause                                     | Annuler        |
|                                           |                |

## Tableau récapitulatif des divers temps d'encodage :

| AVCH  | ID 50p 26Mb encodé en   | 50i        |           | temps |             |                  | Option Bios         |
|-------|-------------------------|------------|-----------|-------|-------------|------------------|---------------------|
| Rush  | es d'une durée de 2 min |            | Temps     | film  | Volume      |                  |                     |
|       | (11 séquences)          | Encodeur   | encodage  |       | fichier out |                  |                     |
| Avcho | 18/20Mb Sur.448kbps     | M.Concept  | 2min 29s  | 1,24x | 304 Mo      | Pas d'Accél Mat  |                     |
| Avcho | 19/24Mb Sur.448kbps     | Intel      | 5min 02s  | 2,52x | 305 Mo      | Pas d'Accél Mat  |                     |
| Avcho | 19/24Mb Sur.448kbps     | Intel      | 2min 34s  | 1,28x | 304 Mo      | Accél Mat cochée | 2 cartes graphiques |
| Rush  | es UHD (3840x2160) du   | irée 2 min |           |       |             |                  |                     |
| UHD   | 60/90 Mb son AAC        | Intel      | 9min 24s  | 4,7x  | 907 Mo      | Pas d'Accél Mat  |                     |
| UHD   | 60/90 Mb son AAC        | Intel      | 2 min 00s | 1x    | 907 Mo      | Accél Mat cochée | 2 cartes graphiques |